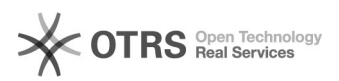

## [PJEOFFICE] Configuração do PJeOffice Code Generator

## 28/09/2024 14:23:30

|                                                                                                    |                                                                                                    |                     |                   | Imprimir artigo da FAQ |
|----------------------------------------------------------------------------------------------------|----------------------------------------------------------------------------------------------------|---------------------|-------------------|------------------------|
| Categoria:                                                                                                    | SISTEMAS::PJE Office                                                                                                    | Votos:              | 0                 |                        |
| Estado:                                                                                                    | public (all)                                                                                                    | Resultado:          | 0.00 %            |                        |
|                                                                                                    |                                                                                                    | Última atualização: | Ter 16 Abr 15:42: | 52 2024                |
|                                                                                                    |                                                                                                    |                     |                   |                        |
| Palavras-chave                                                                                                    |                                                                                                    |                     |                   |                        |
| Pje-Office Code Generator                                                                                                    |                                                                                                    |                     |                   |                        |
|                                                                                                    |                                                                                                    |                     |                   |                        |
| Sintoma (público)                                                                                                    |                                                                                                    |                     |                   |                        |
| OBJETIVO<br>O documento visa instruir<br>do PJeOffice ([1]https://pje                                                         | sobre como utilizar o gerador de código de segurança<br>eoffice.pje.jus.br/).                                                                                           |                     |                   |                        |
| <ol> <li>https://pjeoffice.pje.jus</li> </ol>                                                                                 | 5.br/                                                                                                    |                     |                   |                        |
| Problema (público)                                                                                                    |                                                                                                    |                     |                   |                        |
| PROBLEMA                                                                                                    | bilizada para as Tribupais taram autonomia para garar                                                                                                    |                     |                   |                        |
| o código de segurança pa<br>Sem o código de seguran,<br>Não foi possível verificar o                                          | onizado para os finistriais terem autonomía para gerar<br>ra o software PjeOffice.<br>ça, é apresentado o erro: "Erro ao executar a tarefa –<br>o código de segurança": |                     |                   |                        |
| Solução (público)                                                                                                    |                                                                                                    |                     |                   |                        |
|                                                                                                    | FCIICÃO                                                                                                    |                     |                   |                        |
| Madala da respecta                                                                                                    |                                                                                                    |                     |                   |                        |
| Prozado(a)                                                                                                    |                                                                                                    |                     |                   |                        |
|                                                                                                    |                                                                                                    |                     |                   |                        |
| PJeOffice Code Generator:                                                                                                    | eguinte passo a passo para configuração do                                                                                                    |                     |                   |                        |
| <ol> <li>É necessário que o Ges<br/>[1]sistemasnacionais@cnj<br/>informando os dados do u<br/>código de segurança;</li> </ol> | tor do Tribunal solicite para o usuário, via e-mail<br>i.jus.br, acesso no PjeOffice Code Generator,<br>isuário designado para ter permissão para gerar o               |                     |                   |                        |
| 2. Acesse a página do PJe<br>([2]https://pjeoffice.pje.ju                                                                     | Office Code Generator<br>s.br/);                                                                                                    |                     |                   |                        |
| 3. No campo "Usuário", c                                                                                                    | ligite seu CPF (sem pontuação);                                                                                                    |                     |                   |                        |
| 4. Utilize a mesma senha                                                                                                    | de seu login do Sistema de Controle de Acesso (SCA);                                                                                                    |                     |                   |                        |
| 5. Insira o "Nome da aplic                                                                                                    | ação" o qual seria o nome do Tribunal;                                                                                                    |                     |                   |                        |
| 6. Insira o endereço URL o                                                                                                    | do referido Tribunal;                                                                                                    |                     |                   |                        |
| 7. Clique em "Gerar Códig                                                                                                    | jo".                                                                                                    |                     |                   |                        |
| 8. Em seguida, utilize o co<br>Tribunal, para concluir a c                                                                    | ódigo gerado na aba "Parâmetro" do PJE do referido<br>configuração.                                                                                                    |                     |                   |                        |
| 9. Configuração concluída                                                                                                    |                                                                                                    |                     |                   |                        |
| [1] mailto:sistemasnacion<br>[2] https://pjeoffice.pje.jus                                                                    | ais@cnj.jus.br<br>s.br/                                                                                                    |                     |                   |                        |
|                                                                                                    |                                                                                                    |                     |                   |                        |
|                                                                                                    |                                                                                                    |                     |                   |                        |
|                                                                                                    |                                                                                                    |                     |                   |                        |
|                                                                                                    |                                                                                                    |                     |                   |                        |